## **Setting Up Limit Channels**

In some cases, monitor accelerometers placed on the DUT will want to be limited to ensure that the DUT itself does not experience increased dangerous levels. To do this, Limit Channels can be enabled to make sure that these levels are not reached. Here is how to set this up.

## 1. Go to Setup → Test Configuration → Limit Channels

2. Select the channel that is to be limited and check the **Enabled** box.

3. A limit profile window will open. Specific High Abort and High Alarm limits can be set up.

4. A notching limit can also be created. This type of limit will decrease the drive output to make sure that the limit is not met.

| G Test Configurations for R | andom1 | [Random]            |                |                  |                |            | ?           |    |
|-----------------------------|--------|---------------------|----------------|------------------|----------------|------------|-------------|----|
| Limit channels              | *      | Frequency domain Ti | me domain Adva | anced limit User | -defined limit |            |             |    |
| Shaker parameters           |        | Fill down Fill to   |                |                  |                |            |             |    |
| Test parameters             | ľ      | Location ID         | Enabled        | Edit             |                |            |             |    |
| Pre-test parameters         |        | Ch1                 |                | Edit             |                |            |             |    |
| Test profile                |        | Ch2                 |                | Edit             |                |            |             |    |
| RMS limits                  |        | Ch3                 |                | Edit             |                |            |             |    |
| Run schedule                |        | Ch4                 |                | Edit             |                |            |             |    |
| Limit channels              |        | Ch5                 |                | Edit             |                |            |             |    |
| Event actions               |        | Ch6                 |                | Edit             |                |            |             |    |
| File directory              |        | Ch7                 |                | Edit             |                |            |             |    |
| Save/Recording setup        |        | Ch8                 |                | Edit             |                |            |             |    |
|                             |        |                     |                |                  |                |            |             |    |
| Config. library 🔻           |        |                     |                |                  |                | <u>0</u> K | <u>C</u> ar | 10 |

| mit Profi                                                            |                                                                                                    |                                                                                                    |                     |                 |               |                                                                                                    |                  | Charles and Charles                                                   | v dB                                                                                                    |
|----------------------------------------------------------------------|----------------------------------------------------------------------------------------------------|----------------------------------------------------------------------------------------------------|---------------------|-----------------|---------------|----------------------------------------------------------------------------------------------------|------------------|-----------------------------------------------------------------------|----------------------------------------------------------------------------------------------------|
|                                                                      | (g)²/Hz                                                                                                    |                                                                                                    |                     |                 | HighAt        | bort(f) <mark>-                                   </mark>                                                                                                    | lighAlarm(f)     | I Show                                                                | 100                                                                                                    |
| 0.01 -                                                               |                                                                                                    |                                                                                                    |                     |                 | profile       | (f)                                                                                                    |                  | Show                                                                  | v profile                                                                                                    |
| 0.01                                                                 |                                                                                                    |                                                                                                    |                     |                 |               |                                                                                                    |                  | Im                                                                    | nort                                                                                                    |
|                                                                      |                                                                                                    |                                                                                                    |                     |                 |               |                                                                                                    |                  |                                                                       | portan                                                                                                    |
| 0.001                                                                |                                                                                                    |                                                                                                    |                     |                 |               |                                                                                                    |                  | Exp                                                                   | port CSV                                                                                                    |
|                                                                      |                                                                                                    |                                                                                                    |                     |                 |               |                                                                                                    |                  |                                                                       |                                                                                                    |
| 0.0001                                                               |                                                                                                    |                                                                                                    |                     |                 |               |                                                                                                    |                  | Edir                                                                  | t table                                                                                                    |
|                                                                      |                                                                                                    |                                                                                                    |                     |                 |               |                                                                                                    |                  | R                                                                     | escale                                                                                                    |
|                                                                      |                                                                                                    |                                                                                                    |                     |                 |               |                                                                                                    | Frequency (Hz)   |                                                                       |                                                                                                    |
|                                                                      | 20                                                                                                    | 100                                                                                                    |                     |                 |               | 1000                                                                                                    | 2000             | Ins                                                                   | sert row                                                                                                    |
| High ab                                                              | bort 🛛 High alarm                                                                                                    | Notching Low alarm                                                                                                    | Low abort           | 🗷 Define all li | mits together |                                                                                                    |                  |                                                                       |                                                                                                    |
| All limits                                                           | •                                                                                                    |                                                                                                    |                     |                 |               |                                                                                                    |                  | Rem                                                                   | nove row                                                                                                    |
|                                                                      | Frequency                                                                                                    | Reference                                                                                                    |                     | High abort      | High alarm    |                                                                                                    |                  | Cle                                                                   | ar table                                                                                                    |
|                                                                      | (Hz)                                                                                                    | ((g)²/Hz)                                                                                                    | Enable              | (dB)            | (dB)          |                                                                                                    |                  |                                                                       |                                                                                                    |
|                                                                      | 20                                                                                                    | 0.0010878                                                                                                    |                     | 6               | 3             |                                                                                                    |                  | F                                                                     | Fill all                                                                                                    |
|                                                                      |                                                                                                    |                                                                                                    | $\sim$              |                 |               |                                                                                                    |                  |                                                                       |                                                                                                    |
|                                                                      | 2000                                                                                                    | 0.0010878                                                                                                    |                     | 6               | 3             |                                                                                                    |                  | Fil                                                                   | l down                                                                                                    |
|                                                                      |                                                                                                    |                                                                                                    |                     |                 |               |                                                                                                    |                  | Fill                                                                  | range                                                                                                    |
|                                                                      |                                                                                                    |                                                                                                    |                     |                 |               |                                                                                                    |                  |                                                                       |                                                                                                    |
|                                                                      |                                                                                                    |                                                                                                    |                     |                 |               |                                                                                                    |                  | Digit                                                                 | tal output                                                                                                    |
|                                                                      |                                                                                                    |                                                                                                    |                     |                 |               |                                                                                                    |                  |                                                                       |                                                                                                    |
|                                                                      |                                                                                                    |                                                                                                    |                     |                 |               |                                                                                                    |                  |                                                                       |                                                                                                    |
|                                                                      |                                                                                                    |                                                                                                    |                     |                 |               |                                                                                                    |                  | ]                                                                     | -                                                                                                    |
|                                                                      |                                                                                                    |                                                                                                    |                     |                 |               |                                                                                                    |                  | ок                                                                    | Cance                                                                                                    |
| mit Profi                                                            | ile For Channel: Ch2                                                                                                    |                                                                                                    |                     |                 |               |                                                                                                    |                  | ок                                                                    | Cance<br>?                                                                                                    |
| mit Profi                                                            | ile For Channel: Ch2                                                                                                    |                                                                                                    |                     |                 |               | Notching                                                                                                    | - profile(f)     | ОК<br>П Show                                                          | Cance<br>?<br>v dB                                                                                                    |
| mit Profi                                                            | ile For Channel: Ch2                                                                                                    |                                                                                                    |                     |                 |               | Notching                                                                                                    |                  | OK<br>Show<br>Show                                                    | Cance<br>?<br>v dB<br>v profile                                                                                                    |
| mit Profi                                                            | ile For Channel: Ch2                                                                                                    |                                                                                                    |                     |                 |               | Notching                                                                                                    | - profile(f)     | OK<br>Show<br>Show                                                    | Cance<br>?<br>v dB<br>v profile                                                                                                    |
| mit Profi<br>0.1                                                     | ile For Channel: Ch2                                                                                                    |                                                                                                    |                     |                 |               | Notching —                                                                                                    |                  | OK<br>Show<br>Show                                                    | Cance<br>?<br>v dB<br>v profile<br>port                                                                                                    |
| mit Profi<br>0.1 -<br>0.01 -                                         | ile For Channel: Ch2                                                                                                    |                                                                                                    |                     |                 |               | Notching —                                                                                                    |                  | OK<br>Show<br>Show<br>Exp                                             | Cance<br>?<br>v dB<br>v profile<br>port<br>port CSV                                                                                                    |
| mit Profi<br>0.1 -<br>0.01 -                                         | ile For Channel: Ch2                                                                                                    |                                                                                                    |                     |                 |               | Notching —                                                                                                    | - profile(f)     | OK<br>Show<br>Show<br>Exp                                             | Cance<br>?<br>v dB<br>v profile<br>port                                                                                                    |
| mit Profi<br>0.1 -<br>0.01 -<br>0.001 -                              | ile For Channel: Ch2                                                                                                    |                                                                                                    |                     |                 |               | Notching                                                                                                    | _ profile(f)     | OK<br>Show<br>Show<br>Exp<br>Edi                                      | Cance<br>?<br>v dB<br>v profile<br>port<br>port CSV<br>t table                                                                                            |
| mit Profi<br>0.1 -<br>0.001 -<br>0.0001 -                            | ile For Channel: Ch2                                                                                                    |                                                                                                    |                     |                 |               | Notching                                                                                                    | _ profile(f)     | OK<br>Show<br>Show<br>Imp<br>Exp<br>Edi                               | Cance<br>?<br>v dB<br>v profile<br>port<br>bort CSV<br>t table<br>escale                                                                                  |
| 0.1 -<br>0.01 -<br>0.001 -<br>0.0001 -                               | ile For Channel: Ch2                                                                                                    |                                                                                                    |                     |                 |               | Notching —                                                                                                    | - profile(f)     | OK<br>Show<br>Show<br>Exp<br>Edi<br>R                                 | Cance<br>?<br>v dB<br>v profile<br>port<br>port CSV<br>t table<br>escale                                                                                  |
| mit Profi<br>0.1 -<br>0.01 -<br>0.001 -                              | ile For Channel: Ch2                                                                                                    |                                                                                                    |                     |                 |               | Notching                                                                                                    | - profile(f)     | OK<br>Show<br>Show<br>Exp<br>Edi<br>R                                 | Cance<br>?<br>v dB<br>v profile<br>port<br>port CSV<br>t table<br>escale<br>escale                                                                        |
| 0.1 -<br>0.01 -<br>0.001 -<br>0.0001 -                               | ile For Channel: Ch2                                                                                                    | 100                                                                                                    |                     | Define all li   | mits together | Notching                                                                                                    | - profile(f)     | OK<br>Show<br>Show<br>Edi<br>Edi                                      | Cance<br>?<br>v dB<br>v profile<br>port<br>coort CSV<br>t table<br>escale<br>escale                                                                       |
| mit Profi<br>0.1 -<br>0.001 -<br>0.0001 -<br>High ak                 | ile For Channel: Ch2                                                                                                    | 100                                                                                                    |                     | Define all li   | mits together | Notching                                                                                                    | - profile(f)     | OK<br>Show<br>Show<br>Imp<br>Exp<br>Edi<br>Ren                        | Cance<br>?<br>v dB<br>v profile<br>port<br>oport CSV<br>t table<br>escale<br>escale<br>escale                                                             |
| mit Profi<br>0.1 -<br>0.001 -<br>0.0001 -<br>High ab                 | ile For Channel: Ch2                                                                                                    | Notch Acc                                                                                                    | Low abort           | Define all li   | mits together | Notching                                                                                                    | - profile(f)<br> | OK<br>Show<br>Show<br>Exp<br>Edi<br>Ren<br>Cle                        | Cance<br>?<br>v dB<br>v profile<br>port<br>port CSV<br>t table<br>escale<br>escale<br>escale<br>escale<br>escale                                          |
| nit Profi<br>0.1 -<br>0.001 -<br>0.0001 -<br>High ak<br>VII limits   | ile For Channel: Ch2  (g) <sup>3</sup> /Hz  20  bort High alarm Frequency (Hz)                                                                             | Notch Acc<br>((g) <sup>2</sup> /Hz)                                                                                                    | Low abort           | Define all li   | mits together | Notching                                                                                                    | - profile(f)     | OK<br>Show<br>Show<br>Exp<br>Edi<br>Ren<br>Cle                        | Cance<br>?<br>v dB<br>v profile<br>port<br>port CSV<br>t table<br>escale<br>escale<br>escale<br>escale<br>escale                                          |
| nit Profi<br>0.1 -<br>0.001 -<br>0.0001 -<br>High ak                 | ile For Channel: Ch2  (g) <sup>3</sup> /Hz  20 bort I High alarm Frequency (H2) 20                                                                         | Notching Low alarm                                                                                                    | Low abort           | Define all li   | mits together | Notching<br>Notching<br>Notchi | - profile(f)     | OK<br>Show<br>Show<br>Exp<br>Edi<br>Edi<br>R<br>Cle                   | Cance<br>?<br>v dB<br>v profile<br>port<br>coort CSV<br>t table<br>escale<br>escale<br>escale<br>escale<br>sert row<br>nove row<br>ear table              |
| mit Profi<br>0.1<br>0.001<br>0.0001<br>High ab                       | ile For Channel: Ch2                                                                                                    | 100<br>Notching □ Low alarm □<br>Notch Acc<br>((g)²/Hz)<br>0.5                                                                                                    | Low abort<br>Enable | Define all li   | mits together | Notching                                                                                                    | - profile(f)     | OK<br>Show<br>Show<br>Show<br>Exp<br>Edi<br>Ren<br>Cle                | Cance<br>?<br>v dB<br>v profile<br>port<br>port CSV<br>t table<br>escale<br>escale<br>sert row<br>nove row<br>tear table<br>Fill all                      |
| mit Profi<br>0.1 -<br>0.001 -<br>0.0001<br>High at<br>All limits     | ile For Channel: Ch2<br>(g) <sup>2</sup> /Hz<br>20<br>bort High alarm<br>Frequency<br>(Hz)<br>20<br>20<br>20<br>20<br>20<br>20<br>20<br>20<br>20<br>20     |                                                                                                    | Low abort<br>Enable | Define all li   | mits together | Notching                                                                                                    | - profile(f)     | OK                                                                    | Cance<br>?<br>v dB<br>v profile<br>port<br>oport CSV<br>t table<br>escale<br>escale<br>escale<br>escale<br>escale<br>escale<br>fill all<br>i down         |
| mit Profi<br>0.1 -<br>0.001 -<br>0.0001<br>High at<br>All limits     | ile For Channel: Ch2<br>(g) <sup>2</sup> /Hz<br>20<br>bort High alarm<br>Frequency<br>(Hz)<br>20<br>20<br>20<br>20<br>20<br>20<br>20<br>20<br>20<br>20     |                                                                                                    | Low abort<br>Enable | Define all li   | mits together | Notching                                                                                                    | - profile(f)     | OK<br>Show<br>Show<br>Exp<br>Edi<br>Edi<br>Ren<br>Cle<br>Fill<br>Fill | Cance<br>?<br>v dB<br>v profile<br>port<br>oprt CSV<br>t table<br>escale<br>escale<br>escale<br>escale<br>escale<br>escale<br>fill all<br>i down<br>range |
| 0.1<br>0.01<br>0.001<br>0.0001                                       | ile For Channel: Ch2<br>(g) <sup>3</sup> /Hz<br>20<br>bort High alarm<br>Frequency<br>(Hz)<br>20<br>20<br>20<br>20<br>20<br>20<br>20<br>20<br>20<br>20     | Notch Acc<br>((g) <sup>2</sup> /H <sub>2</sub> )<br>0.5<br>0.5                                                                                                    | Low abort           | Define all li   | mits together | Notching                                                                                                    | - profile(f)     | OK<br>Show<br>Show<br>Exp<br>Edi<br>Ren<br>Cle<br>Fill                | Cance<br>?<br>v dB<br>v profile<br>port<br>oprt CSV<br>t table<br>escale<br>escale<br>escale<br>escale<br>escale<br>escale<br>fill all<br>i down<br>range |
| mit Profi<br>0.1<br>0.001<br>0.0001                                  | ile For Channel: Ch2<br>(g) <sup>2</sup> /Hz<br>20<br>bort High alarm<br>Frequency<br>(Hz)<br>20<br>20<br>20<br>20<br>20<br>20<br>20<br>20<br>20<br>20     |                                                                                                    | Low abort           | Define all li   | mits together | Notching                                                                                                    | - profile(f)     | OK<br>Show<br>Show<br>Exp<br>Edi<br>Ren<br>Cle<br>Fill<br>Fill        | Cance<br>?<br>v dB<br>v profile<br>port<br>oprt CSV<br>t table<br>escale<br>escale<br>escale<br>escale<br>escale<br>fill all<br>I down<br>range           |
| mit Profi<br>0.1 -<br>0.001 -<br>0.0001 -<br>1 High ak<br>All limits | ile For Channel: Ch2<br>(g) <sup>2</sup> /Hz<br>20<br>bort III High alarm<br>Frequency<br>(Hz)<br>20<br>20<br>20<br>20<br>20<br>20<br>20<br>20<br>20<br>20 |                                                                                                    | Low abort           | Define all li   | mits together | Notching                                                                                                    | - profile(f)     | OK<br>Show<br>Show<br>Exp<br>Edi<br>Edi<br>R<br>Ren<br>Cle            | Cance<br>?<br>v dB<br>v profile<br>port<br>cort CSV<br>t table<br>escale<br>escale<br>escale<br>escale<br>fill all<br>i down<br>range                     |
| mit Profi<br>0.1 -<br>0.001 -<br>0.0001 -                            | ile For Channel: Ch2                                                                                                    |                                                                                                    | Low abort           | Define all li   | mits together | Notching -                                                                                                    | - profile(f)     | OK<br>Show<br>Show<br>Exp<br>Edi<br>Edi<br>R<br>Cle                   | Cance<br>?<br>v dB<br>v profile<br>port<br>coort CSV<br>t table<br>escale<br>escale<br>sert row<br>nove row<br>ear table<br>Fill all<br>I down<br>range   |
| mit Profi<br>0.1<br>0.001<br>0.0001                                  | ile For Channel: Ch2                                                                                                    | 100<br>■ 100<br>■ Notching ■ Low alarm ■<br>Notch Acc<br>((g)²/Hz)<br>0.5<br>0.5                                                                                                    | Low abort           | Define all li   | mits together | Notching                                                                                                    | - profile(f)     | OK<br>Show<br>Show<br>Exp<br>Edi<br>Edi<br>Ren<br>Cle                 | Cance<br>?<br>v dB<br>v profile<br>port<br>port CSV<br>t table<br>escale<br>escale<br>sert row<br>nove row<br>tar table<br>Fill all<br>I down<br>range    |
| mit Profi<br>0.1<br>0.001<br>0.0001                                  | ile For Channel: Ch2                                                                                                    | 100<br>■ 100<br>■ Notching ■ Low alarm ■<br>Notch Acc<br>((g) <sup>2</sup> /H2)<br>0.5<br>0.5                                                                                          | Low abort           | Define all li   | mits together | Notching<br>                                                                                                    | - profile(f)<br> | OK<br>Show<br>Show<br>Exp<br>Edi<br>Ren<br>Cle<br>Fill<br>Fill        | Cance<br>?<br>v dB<br>v profile<br>port<br>oort CSV<br>t table<br>escale<br>escale<br>sert row<br>nove row<br>ear table<br>Fill all<br>I down<br>range    |
| mit Profi<br>0.1 -<br>0.001 -<br>0.0001 -<br>High at<br>All limits   | ile For Channel: Ch2<br>(g) <sup>3</sup> /Hz<br>20<br>bort I High alarm<br>Frequency<br>(Hz)<br>20<br>20<br>20<br>20<br>20<br>20<br>20<br>20<br>20<br>20   | Image: Notching         Image: Low alarm           Image: Notch Acc<br>((g) <sup>2</sup> /Hz)         Image: Notch Acc<br>((g) <sup>2</sup> /Hz)           0.5         Image: Notching | Low abort           | Define all li   | mits together | Notching                                                                                                    | - profile(f)<br> | OK<br>Show<br>Show<br>Edi<br>Edi<br>Rem<br>Cte                        | Cance<br>?<br>v dB<br>v profile<br>port<br>oprt CSV<br>t table<br>escale<br>escale<br>escale<br>escale<br>escale<br>escale<br>fill all<br>i down<br>range |
| mit Profi<br>0.1 -<br>0.001 -<br>0.0001 -<br>0.0001 -                | ile For Channel: Ch2<br>(g) <sup>3</sup> /Hz<br>20<br>bort I High alarm<br>Frequency<br>(Hz)<br>20<br>20<br>20<br>20<br>20<br>20<br>20<br>20<br>20<br>20   | Notch Acc<br>((g) <sup>2</sup> /Hz)<br>0.5<br>0.5                                                                                                    | Low abort           |                 | mits together | Notching                                                                                                    | - profile(f)     | OK<br>Show<br>Show<br>Exp<br>Edi<br>Ren<br>Cle<br>Fill<br>Fill        | Cance<br>?<br>v dB<br>v profile<br>port<br>oprt CSV<br>t table<br>escale<br>escale<br>escale<br>escale<br>escale<br>fill all<br>I down<br>range           |
| mit Profi<br>0.1 -<br>0.001 -<br>0.0001 -<br>0.0001 -                | ile For Channel: Ch2                                                                                                    |                                                                                                    | Low abort           | Define all li   | mits together | Notching<br>Notching<br>1000                                                                                                    | - profile(f)     | OK                                                                    | Cance<br>?<br>v dB<br>v profile<br>port<br>port CSV<br>t table<br>escale<br>sert row<br>nove row<br>ear table<br>Fill all<br>I down<br>range              |

From: https://help.go-ci.com/ - **Crystal Instruments Help** 

Permanent link: https://help.go-ci.com/vcs:limitchannels

Last update: 2024/05/29 14:44